## How to set up Internet Explorer to print out of VendorNet

1. Open Internet Explorer

You don't need to log onto the site before you make the changes.

2. From the Menu bar select Tool and then Internet options

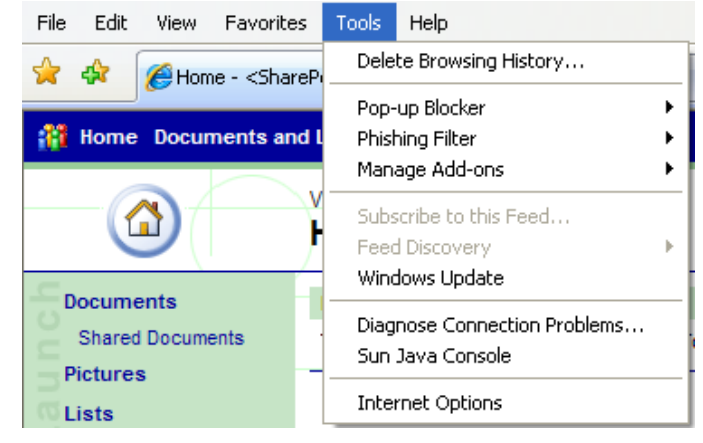

- 3. This will open a window that looks like this
- 4.

| Internet Options                                                                                              |
|----------------------------------------------------------------------------------------------------|
| General Security Privacy Content Connections Programs Advanced                                                |
| Home page                                                                                                    |
| To create home page tabs, type each address on its own line.           http://cbisharepoint/vtg/default.aspx  |
| Use current Use default Use blank                                                                             |
| Browsing history —<br>Delete temporary files, history, cookies, saved passwords,<br>and web form information. |
| Delete Settings                                                                                               |
| Change search defaults. Settings                                                                              |
| Tabs Change how webpages are displayed in Settings tabs.                                                      |
| Appearance<br>Colors Languages Fonts Accessibility                                                            |
| OK Cancel Apply                                                                                               |

5. Select the Security tab

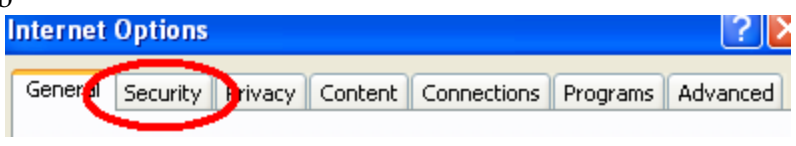

6. Which will display this window that looks like this

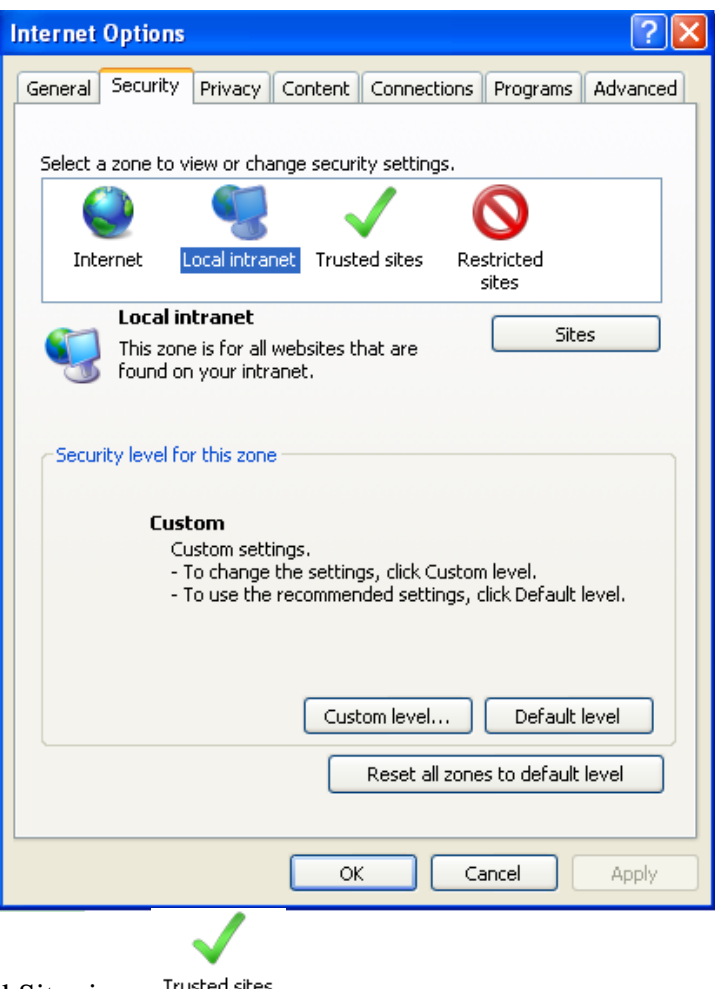

7. Now click on the Trusted Sites icon Trusted sites

8. Then click on the button that says sites Sites... which will open a window like this

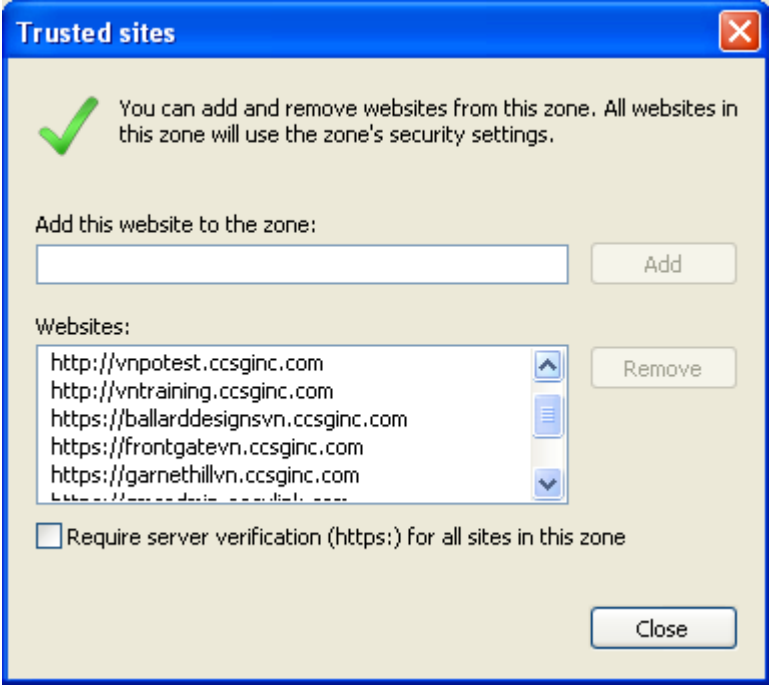

 In the "Add this site to the zone:" area type in your web address and click add. <u>The website you enter should be the website you access to retrieve</u> <u>orders.</u> Make sure for all http site the Require server verification checkbox is blank.

## Please see below for appropriate website(s)

- a. TRAINING SITE <u>http://vntraining.ccsginc.com</u>
- b. Cinmar PO <u>https://vnpo.ccsginc.com/</u>
- c. Cinmar DS https://frontgatevn.ccsginc.com/
- d. Ballard Designs https://ballarddesignsvn.ccsginc.com/
- e. Garnet Hill <u>https://garnethillvn.ccsginc.com/</u>
- f. Travelsmith <u>https://travelvn.ccsginc.com/</u>
- g. Improvements https://impalvn.ccsginc.com/
- h. Chasing Fireflies https://cflivevn.ccsginc.com

10. Now click Ok which will take you back to here

| Internet O  | ptions                                                        |                          |               |                 | ?        |
|-------------|---------------------------------------------------------------|--------------------------|---------------|-----------------|----------|
| General S   | ecurity Privacy                                               | Content Cor              | nnections     | Programs        | Advanced |
| Select a zo | one to view or cha                                            | inge security se         | ettings.      |                 |          |
|             | ) 🏹                                                           |                          | (             | 0               |          |
| Intern      | net Local intra                                               | net Trusted si           | ites Res<br>s | tricted<br>ites |          |
|             | Local intranet<br>This zone is for all<br>found on your intra | websites that a<br>anet. | are           | Site            | s        |
| Security    | level for this zone                                           |                          |               |                 |          |

11. Now Click on the Custom Level... button this will bring up this window

| Security Settings - Trusted Sites Zone                                                                                                    | × |
|----------------------------------------------------------------------------------------------------|---|
| Settings                                                                                                    | 7 |
| <ul> <li>ActiveX controls and plug-ins</li> <li>Allow previously unused ActiveX controls to run without prov</li> <li>Disable</li> <li>Enable</li> <li>Allow Scriptlets</li> <li>Disable</li> <li>Enable</li> <li>Prompt</li> <li>Automatic prompting for ActiveX controls</li> <li>Disable</li> <li>Enable</li> <li>Enable</li> <li>Binary and script behaviors</li> <li>Administrator approved</li> <li>Disable</li> <li>Enable</li> <li>Enable</li> </ul> |   |
|                                                                                                    |   |
| *Takes effect after you restart Internet Explorer                                                                                                    |   |
| Reset custom settings<br>Reset to: Medium (default) Reset                                                                                                    |   |
| OK Cancel                                                                                                    | ] |

12. Find the heading called "ActiveX Controls and Plug-ins". Change all the setting that have the 🙆 icon to "Enable"

13. Once they are all marked "Enable" click vou may get a dialog box that looks like this.

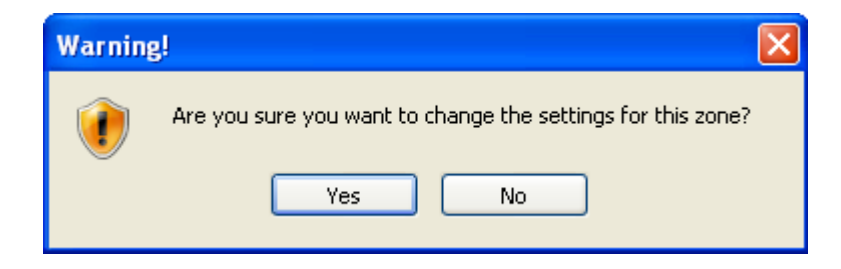

- 14. Click Yes and then Click "ok" at the "Security Settings" window and again at the "Internet Options" window. This will put you back at the Internet Explorer window. You should now be able to login and print.
- 15. Note for Internet Explore 10 Users: You will also need to go into tools, compatibility view setting and add ccsginc.com to your sites.

If this doesn't work for you please contact:

Vendor Technologies Group VTG@cornerstonebrands.com 513-603-1271